# **Advanced Spotlight Menu Searches**

*From "Mac OS X: The Missing Manual," Leopard Edition, by David Pogue* • *Available December 1, 2007* 

Most people just type the words they're looking for into the Spotlight box. But if that's all you type, you're missing a lot of the fun.

#### Use quotes

If you type more than one word, Spotlight works just the way Google does. That is, it finds things that contain both words *somewhere* inside.

But if you're searching for a phrase where the words really belong together, put quotes around them. You'll save yourself from having to wade through hundreds of results where the words appear *separately*.

For example, searching for *military intelligence* will round up documents that contain those two words, but not necessarily side-by-side. Searching for *"military intelligence"* finds documents that contain that exact phrase. (Insert your own political joke here.)

### Limit by kind

You can confine your search to certain categories using a simple code. For example, to find all photos, type *kind:image*. If you're looking for a presentation document, but you're not sure whether you used Keynote, iWork, or PowerPoint to create it, type *kind:presentation* into the box. And so on.

Here's the complete list of kinds. Remember to precede each keyword type with *kind* and a colon.

| To find this:                     | Use <i>kind:</i> and one of these keywords: |
|-----------------------------------|---------------------------------------------|
| A program                         | app, application, applications              |
| Someone in your address book      | contact, contacts                           |
| A folder                          | folder, folders                             |
| A message in Mail                 | email, emails, mail message, mail messages  |
| An iCal appointment               | event, events                               |
| An iCal task                      | to do, to dos, todo, todos                  |
| A graphic                         | image, images                               |
| A movie                           | movie, movies                               |
| A music file                      | music                                       |
| Audio file                        | audio                                       |
| A PDF file                        | pdf, pdfs                                   |
| A System Preferences control      | preferences, system preferences             |
| A Safari bookmark                 | bookmark, bookmarks                         |
| A font                            | font, fonts                                 |
| A presentation (PowerPoint, etc.) | presentation, presentations                 |

You can combine these codes with the text you're seeking, too. For example, if you're pretty sure you had a photo called "Naked Mole-Rat," you could cut

directly to it by typing *mole kind:images* or *kind:images mole*. (The order doesn't matter.)

## Limit by recent date

You can use a similar code to restrict the search by chronology. If you type *date:yesterday*, Spotlight limits its hunt to items that you last opened yesterday.

Here's the complete list of date keywords you can use: *this week, this month, this year; today, yesterday, tomorrow; next week, next month, next year*. (The last four items are useful only for finding upcoming iCal appointments. Even Spotlight can't show you files you haven't created yet.)

## Limit by metadata

If your brain is already on the verge of exploding, now might be a good time to take a break.

In Mac OS X 10.4, Spotlight could search on two kind of the criteria: Kind or Date.

But in Leopard, Apple added the ability to limit Spotlight searches by *any* of the 125 different info-morsels that may be stored as part of the files on your Mac: Author, Audio bit rate, City, Composer, Camera model, Pixel width, and so on. Page xx has a complete discussion of these so-called *metadata* types. (Metadata means "data about the data"—that is, descriptive info-bites about the files themselves.) Here are a few examples:

- *author:casey*. Finds all documents with "casey" in the Author field. (This presumes that you've actually *entered* the name Casey into the document's Author box. Microsoft Word, for example, has a place to store this information.)
- *width:800*. Finds all graphics that are 800 pixels wide.
- *flash:1.* Finds all photos that were taken with the camera's flash on. (To find photos with the flash *off*, you'd type *flash:0.* A number of the yes/no criteria work this way: Use 1 for yes, 0 for no.)
- *modified:3/7/08-3/10/08.* Finds all documents modified between March 7 and March 10.

You can also type *created*:=6/1/08 to find all the files you created on June 1, 2008. Type *modified*:<=3/9/08 to find all documents you edited *on or before* March 9, 2008.

As you can see, three range-finding symbols are available for your queries: <, >, and -. The < means "before" or "less than," the > means "after" or "greater than," and the hyphen indicates a range (of dates, size, or whatever you're looking for).

**Tip:** Here again, you can string words together. To find all PDFs you opened today, use *date:today kind:PDF*. And if you're looking for a PDF document that you created on July 4, 2008 containing the word *wombat*, you can type *created:=7/4/08 kind:pdf wombat*, although at this point, you're not saving all that much time.

Now, those examples are just a few representative searches out of the dozens that Leopard makes available.

It turns out that the search criteria codes that you can type into the Spotlight box (*author:casey, width:800,* and so on) correspond to the master list that appears when you choose Other from the criteria pop-up menu in the Spotlight *window*. In other words, there are 125 *different* search criteria.

There's only one confusing part: in the Other list, lots of metadata types have spaces in their names. *Pixel width, musical genre, phone number,* and so on.

Yet you're allowed to use only *one* word before the colon when you type a search into the Spotlight box. For example, even though *pixel width* is a metadata type, you have to use *width*: or *pixelwidth*: in your search.

So it would probably be helpful to have a master list of the *one-word* codes that Spotlight recognizes.

Here it is, a Missing Manual exclusive, deep from within the bowels of Apple's Spotlight department: the master list of one-word codes. (Note that some search criteria have several alternate one-word names.)

| Real Search Attribute | One-Word Name(s)       |
|-----------------------|------------------------|
| Keywords              | keyword                |
| Title                 | title                  |
| Subject               | subject, title         |
| Theme                 | theme                  |
| Authors               | author, from, with, by |
| Editors               | editor                 |
| Projects              | project                |
| Where from            | wherefrom              |
| Comment               | comment                |

| Copyright        | copyright                       |
|------------------|---------------------------------|
| Producer         | producer                        |
| Used dates       | used, date                      |
| Last opened      | lastused, date                  |
| Content created  | contentcreated, created, date   |
| Content modified | contentmodified, modified, date |
| Duration         | duration, time                  |
| Item creation    | itemcreated, created, date      |
| Contact keywords | contactkeyword, keyword         |
| Version          | version                         |
| Pixel height     | pixelheight, height             |
| Pixel width      | pixelwidth, width               |
| Page height      | pageheight, height              |
| Page width       | pagewidth, height               |
| Color space      | colorspace                      |
| Bits per sample  | bitspersample, bps              |
| Flash            | flash                           |
| Focal length     | focallength                     |
| Alpha channel    | alpha                           |
| Device make      | make (camera brand)             |
| Device model     | model (camera model)            |
| ISO speed        | iso                             |
| Orientation      | orientation                     |
| Layers           | layer                           |
| White balance    | whitebalance                    |

| Aperture          | aperture, fstop       |
|-------------------|-----------------------|
| Profile name      | profile               |
| Resolution width  | widthdpi, dpi         |
| Resolution height | heightdpi, dpi        |
| Exposure mode     | exposuremode          |
| Exposure time     | exposuretime, time    |
| EXIF version      | exifversion           |
| Codecs            | codec                 |
| Media types       | mediatype             |
| Streamable        | streamable            |
| Total bit rate    | totalbitrate, bitrate |
| Video bit rate    | videobitrate, bitrate |
| Audio bit rate    | audiobitrate, bitrate |
| Delivery type     | delivery              |
| Altitude          | altitude              |
| Latitude          | latitude              |
| Longitude         | longitude             |
| Text content      | intext                |
| Display name      | displayname, name     |
| Red eye           | redeye                |
| Metering mode     | meteringmode          |
| Max aperture      | maxaperture           |
| FNumber           | fnumber, fstop        |
| Exposure program  | exposureprogram       |
| Exposure time     | exposuretime, time    |

| Headline                   | headline, title               |
|----------------------------|-------------------------------|
| Instructions               | instructions                  |
| City                       | city                          |
| State or Province          | state, province               |
| Country                    | country                       |
| Album                      | album, title                  |
| Sample rate                | audiosamplerate, samplerate   |
| Channel count              | channels                      |
| Tempo                      | tempo                         |
| Key signature              | keysignature, key             |
| Time signature             | timesignature                 |
| Audio encoding application | audioencodingapplication      |
| Composer                   | composer, author, by          |
| Lyricist                   | lyricist, author, by          |
| Track number               | tracknumber                   |
| Recording date             | recordingdate, date           |
| Musical genre              | musicalgenre, genre           |
| General MIDI sequence      | ismidi                        |
| Recipients                 | recipient, to, with           |
| Year recorded              | yearrecorded, year            |
| Organizations              | organization                  |
| Languages                  | language                      |
| Rights                     | rights                        |
| Publishers                 | publisher                     |
| Contributors               | contributor, by, author, with |

| Coverage                  | coverage             |
|---------------------------|----------------------|
| Description               | description, comment |
| Identifier                | id                   |
| Audiences                 | audience, to         |
| Pages                     | pages                |
| Security method           | securitymethod       |
| Content Creator           | creator              |
| Due date                  | duedate, date        |
| Encoding software         | encodingapplication  |
| Rating                    | starrating           |
| Phone number              | phonenumber          |
| Email addresses           | email                |
| Instant message addresses | imname               |
| Kind                      | kind                 |
| URL                       | url                  |
| Recipient Email addresses | email                |
| Email addresses           | email                |
| Filename                  | filename             |
| File pathname             | path                 |
| Size                      | size                 |
| Created                   | created              |
| Modified                  | modified             |
| Owner                     | owner                |
| Group                     | group                |
| Stationery                | stationery           |
|                           |                      |

| File invisible      | invisible                 |
|---------------------|---------------------------|
| File label          | label                     |
| Spotlight comments  | spotlightcomment, comment |
| Fonts               | font                      |
| Instrument category | instrumentcategory        |
| Instrument name     | instrumentname            |

#### **Boolean searches**

Mac OS X 10.5 adds another layer of sophistication to Spotlight searches by permitting what Comp Sci professors call *Boolean* searches. These are search terms that round up results containing *either* of two search terms, or *both* search terms, or one term but *not* another.

To go Boolean, you're supposed to incorporate terms like AND, OR, or NOT into your search queries.

For example, you can round up a list of files that match *two* terms by typing, say, *vacation AND kids*. (That's also how you'd find documents coauthored by two specific people—you and a pal, for example. You'd search for *author:Casey AND author:Chris*. Yes, you have to type Boolean terms in all capitals.)

**Tip:** You can use parentheses instead of AND, if you like. That is, typing (*vacation kids*) finds documents that contain both words, not necessarily together.

If you use OR, you can find icons that match *either* of two search criteria. Typing *kind:peg OR kind:pdf* turns up photos and PDF files in a single list.

The minus sign (hyphen) works, too. If you did a search for *dolphins*, hoping to turn up sea-mammal documents, but instead find your results contaminated by football-team listings, by all means repeat the search with *dolphins -miami*. Mac OS X eliminates all documents containing "Miami."

**Tip:** The word NOT works the same way. You could type *dolphins NOT miami* to achieve the same effect. But the hyphen is faster to type.